## The EndNote Add-in Localizer For Non-English versions of Microsoft Word 6 and 98

If you are using a non-English version of Microsoft Word 6 or 98, you should use the Localizer to enable EndNote to correctly install the Add-in in Word's Tools menu and function correctly. Run the Localizer, as described below, BEFORE you install the EndNote Add-in.

- Double-click the Localizer document. That should open the document in Microsoft Word. (Open the document as "read-only" if prompted.)
- 2. With the Localizer document open in Word, choose *Macro...* from Word's *Tools* menu.
- 3. Select *EndNoteAddInCheck* from the list of macros.
- Press the *Run* button. The macro will run and you will be notified about how the preferences file was modified.
- 5. Close this Localizer document and quit from Microsoft Word (choose *Quit* from Word's *File* menu).

Note that the Localizer changes the ENADDIN.PRF preferences file in the Preferences folder of your System Folder. If you ever delete that file, or install the EndNote Addin on a different computer running a non-English version of Word, you will need to run the Localizer again.

Niles Software, Inc. 800 Jones Street Berkeley, CA 94710 USA Phone: (01) 510-559-8592 Fax: (01) 510-559-8683 Email: mac-support@niles.com